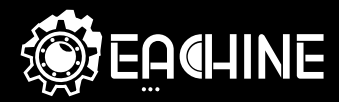

# QXIO5 BAT

MICRO FPV RACING DRONES

QUICK START GUIDE V1.0

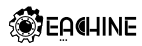

## 1. Specification

Brand Name: Eachine

Size:112mm\*106mm\*43mm

Weight: 56.5g (Without battery)

Flight controller: Eachine AIOF3PRO\_Brushed built-in OSD

Motor: Coreless 1020 Black Edition CW/CCW

Propeller: 2611 66mm CW/CCW 2-blades propeller

Camera: 600TVL HD CMOS 1/4inch

VTX: 5.8g 25MW 48CH NTSC/PAL Video transmitter

Battery: 3.7V 600mah Lipo battery

OSD: Betaflight OSD

Firmware of Flight controller :Betaflight 3.0.1 (Target:OmnibusF3)

Flight time : 5 minutes (Battery voltage at 2.8v)

Receiver Option:

-Frsky D8 mode SBUS Output 8ch With RSSI output

-Flysky compatible 8ch PPM receiver(AFHDS 2A Mode)

-DSM2/DSMX compatible Receiver

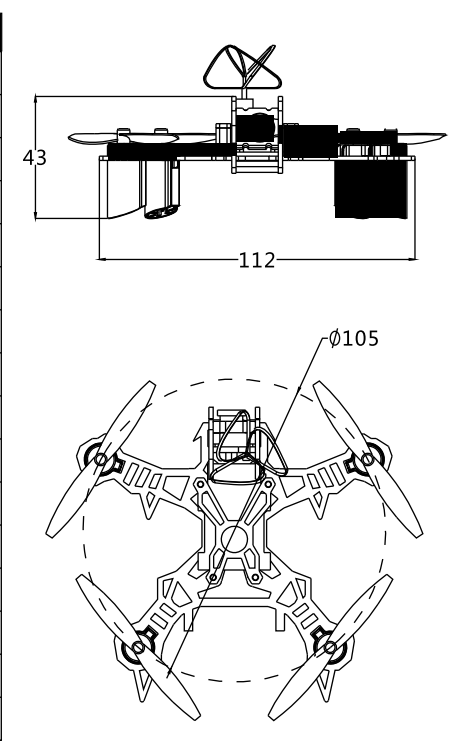

**EACHINE** 

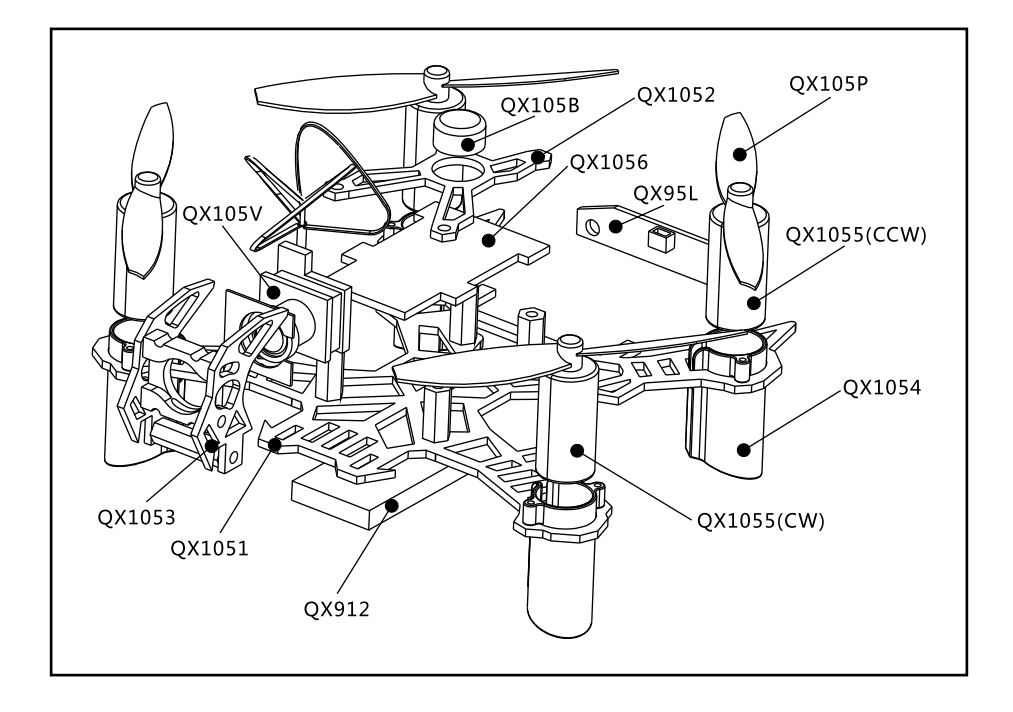

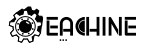

| 2. Components                                | QTY | FRSKY   | FLYSKY  | DSM2/DSMX | Part NO.  |
|----------------------------------------------|-----|---------|---------|-----------|-----------|
| 1.5mm 3K carbon fiber bottom plate           | 1   | Include | Include | Include   | QX1051    |
| 1.5mm 3K carbon fiber top board              | 1   | Include | Include | Include   | QX1052    |
| CNC Aluminum camera mount                    | 1   | Include | Include | Include   | Qx1053    |
| 1020 Motor mounting seat                     | 4   | Include | Include | Include   | QX1054    |
| Eachine 1020 Coreless motor ( CW )           | 3   | Include | Include | Include   | QX1055CW  |
| Eachine 1020 Coreless motor ( CCW )          | 3   | Include | Include | Include   | QX1055CCW |
| AIOF3PRO_BRUSHED FC built-in Frsky receiver  | 1   | Include |         |           |           |
| AIOF3PRO_BRUSHED FC built-in Flysky receiver | 1   |         | Include |           | QX1056    |
| AIOF3PRO_BRUSHED FC built-in DSM2/X receiver | 1   |         |         | Include   |           |
| 3IN1 5.8G 48CH VTX&600TVL Camera             | 1   | Include | Include | Include   | QX105V    |
| 2611 66MM Propeller(2pcs CW+2pcs CCW)        | 2   | Include | Include | Include   | QX105P    |
| 3.7V 600mah Lipo battery                     | 2   | Include | Include | Include   | QX912     |
| Charger cable                                | 1   | Include | Include | Include   | QX913     |
| 1S USB Charger                               | 1   | Include | Include | Include   | QX95C     |
| Propeller Disassembly tool                   | 1   | Include | Include | Include   | QX914     |
| Rear Ws2812 LED Board                        | 1   | Include | Include | Include   | QX95L     |
| Buzzer                                       | 1   | Include | Include | Include   | QX105B    |

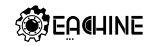

## 3. 5.8G VTX channels list

| $\overline{}$ | FR         |         |         | F       | R       |         |         |
|---------------|------------|---------|---------|---------|---------|---------|---------|
| СН            | $\searrow$ | GA      | GB      | GC      | GD      | GE      | GF      |
|               | CH1        | 5740MHz | 5705MHz | 5865MHz | 5658MHz | 5733MHz | 5362MHz |
|               | CH2        | 5760MHz | 5685MHz | 5845MHz | 5695MHz | 5752MHz | 5399MHz |
|               | CH3        | 5780MHz | 5665MHz | 5825MHz | 5732MHz | 5771MHz | 5436MHz |
| сu            | CH4        | 5800MHz | 5645MHz | 5805MHz | 5769MHz | 5790MHz | 5473MHz |
| Сп            | CH5        | 5820MHz | 5885MHz | 5785MHz | 5806MHz | 5809MHz | 5510MHz |
|               | CH6        | 5840MHz | 5905MHz | 5765MHz | 5843MHz | 5828MHz | 5547MHz |
|               | CH7        | 5860MHz | 5925MHz | 5745MHz | 5880MHz | 5847MHz | 5584MHz |
|               | CH8        | 5880MHz | 5945MHz | 5725MHz | 5917MHz | 5866MHz | 5621MHz |

Orange:Camera video signal Blue:Video out Red:+5V Black:GND

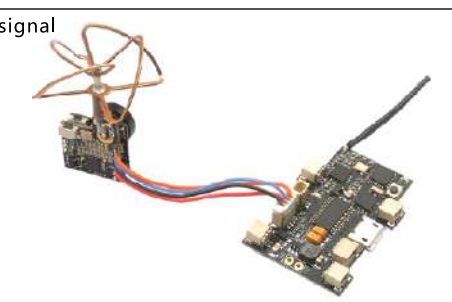

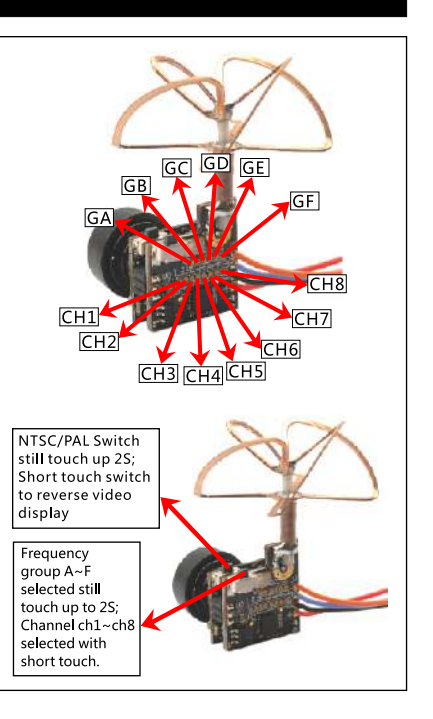

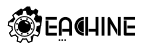

CAUTION: Read and follow all instructions and warnings in the manual prior to setup or use. Failure to operate the product correctly can result in damage to the product, personal property and/or injury. This is a sophisticated hobby product. It must be operated with caution and common- sense and requires some basic mechanical ability.

#### 4. General Product Safety Precautions

- As the user of this product, you are responsible for operating it safely, not endangering yourself and others, or damaging the product or the property of others.
- Operate your product in open spaces away from people and property.
- Never operate your product with damaged electrical components.
- Keep the transmitter powered on while model is powered on.
- Let parts cool after use before touching, motors will get hot in use.
- Remove batteries after use, as applicable.
- Keep all batteries, chemicals, small parts and anything electrical out of the reach of children.
- Avoid water exposure to this product. Keep parts dry.
- Keep moving parts clean.

## 5. Flight controller connection diagram

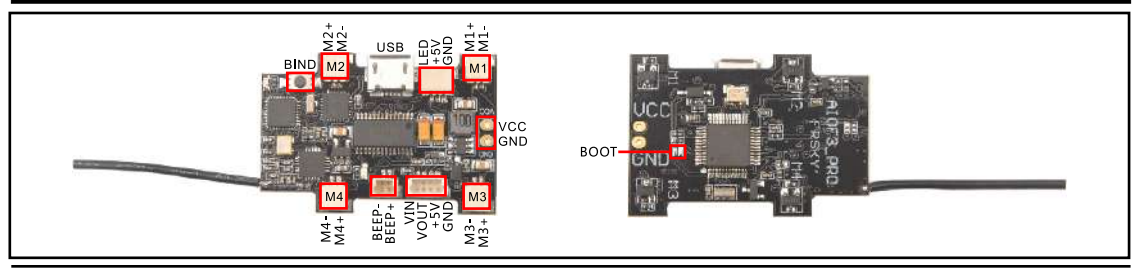

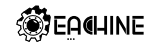

#### 6. Charge the Flight Battery

NOTICE: Inspect the battery to make sure it is not damaged e.g., swollen, bent, broken or punctured. Charge only batteries that are cool to the touch and are not damaged.

#### **Charging with Balance Charger**

Connect the 2 batteries and the charge cable ,then connect the cable to 2S Balance charge (Not include) like B3PRO, 3S10D,4S15D, Charsoon DC-4S ,etc. CAUTION: Only use 2 batteries together to charging CAUTION: Once charging is complete, immediately remove the battery. Never leave a battery connected to the charger.

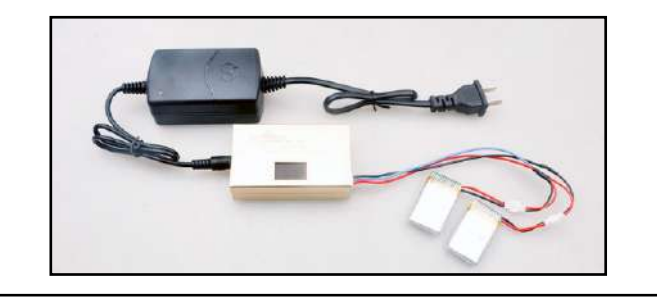

#### Charging with USB Li-Po Charger

Connect the battery to the USB Li-Po Charger,

then plug into the USB port of your computer

**LED STATUS**: Solid Red LED --Charging Solid Blue LED --Charge Complete

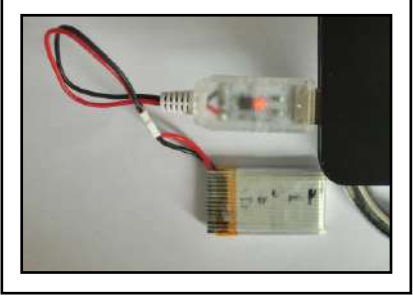

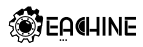

#### 7. QX105 Frsky BNF Version binding procedue

1. Power for the QX105 while holding the Bind button, the Green LED on the receiver will getting to be solid, this means the QX105 is in binding mode, then release the Bind button.

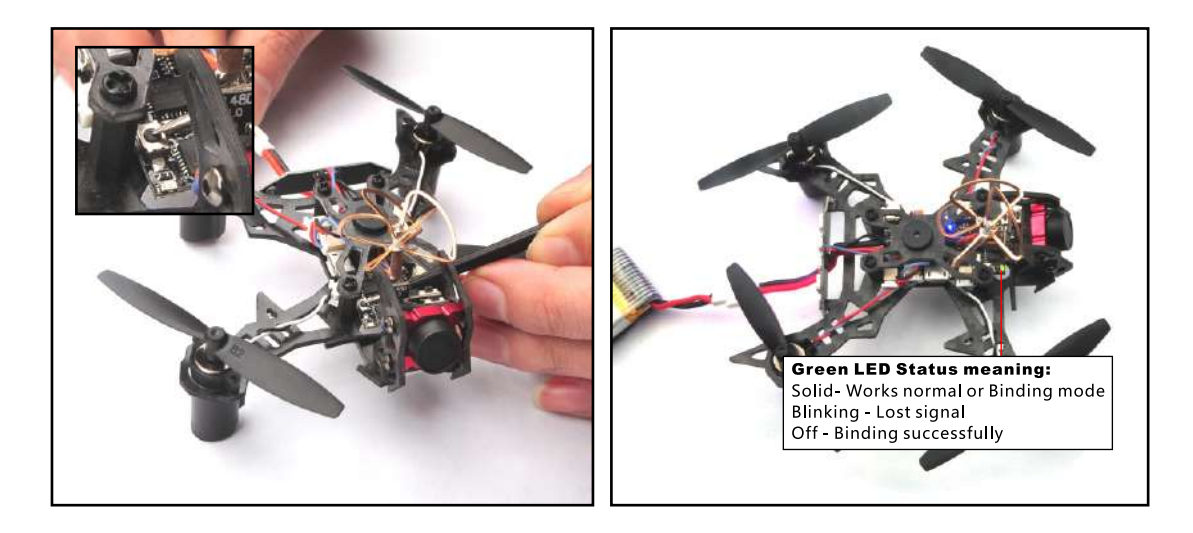

# **QXIO5** BAT

**E A CHINE** 

2. Turn on your Radio and select D8 mode for the Receiver. Then Go to the Receiver [Bind] option, and ENT to Binding with the QX105. The Green LED on the receiver will turning off, this indicates binding successfully.

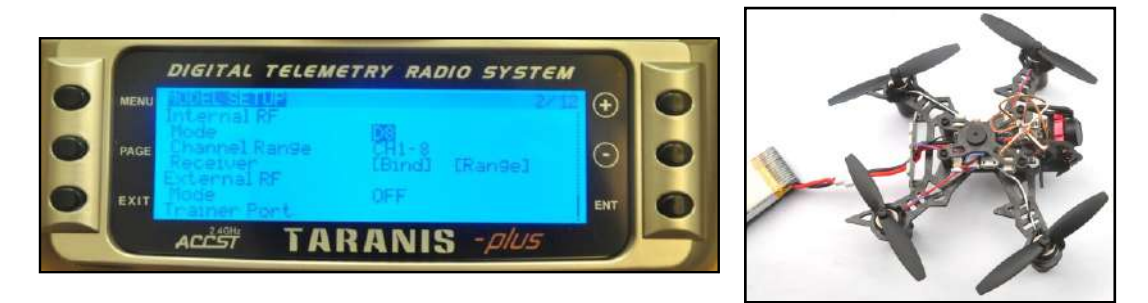

3. The default receiver channel map for QX105 Frsky version is TAER1234, please ensure your transmitter is matched with it, otherwise it can't be armed. And the RSSI output was set CH9 . .

| Roll     | 1500 | Channel Map             |              | RSSI Chanr | nel  |
|----------|------|-------------------------|--------------|------------|------|
| Pitch    | 1500 | TAER 1234               | •            | 9          | •    |
| Yaw      | 1500 |                         | 1            | 1          |      |
| Throttle | 885  | PC Doadbard             | Yaw Doadband |            |      |
| AUX 1    | 1375 | RC Deaubaild            | Taw Deadband |            |      |
| AUX 2    | 1500 | 0 Ç                     |              |            | 0 \$ |
| AUX 3    | 1:00 |                         |              |            | -    |
| AUX 4    | 1500 | RC Interpolation        |              |            |      |
| AUX 5    | 1500 | Auto 🔻 RC Interpolation |              |            | 0    |

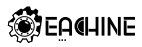

#### 8. Arm/Disarm QX105 Frsky BNF

1. The Default Arm/Disarm switch for QX105 is AUX1(Channel 5), and you can also customize it with Betaflight Configurator. We also set the AUX2(Channel 6) for change flight mode and AU3(Channel 7) for activate the buzzer which you can customize them too .

| 1000 0 10 100 | - incention            | n 4964 E \$V | ai winiti | Control (M. C. | a served at the |      |        |     |      |      |      |
|---------------|------------------------|--------------|-----------|----------------|-----------------|------|--------|-----|------|------|------|
|               | AUX 1 *                |              |           |                |                 |      |        |     |      |      |      |
| dd Range      | Min: 1400<br>Max: 2100 | 900          | 1000      |                | 1200            | 1400 | 1508 1 | 600 | 0086 | 2008 | 2100 |
| UR MODE       |                        |              |           |                |                 |      |        |     |      |      |      |
| dd Range      |                        |              |           |                |                 |      |        |     |      |      |      |

2. Set Arm/Disarm switch for your TARANIS X9D: Move to the MIXER interface, Set "SA" or "SB" switch etc. for Ch5 to ARM/DISARM the motor. Suggest use a 3-steps switch to change flight mode.

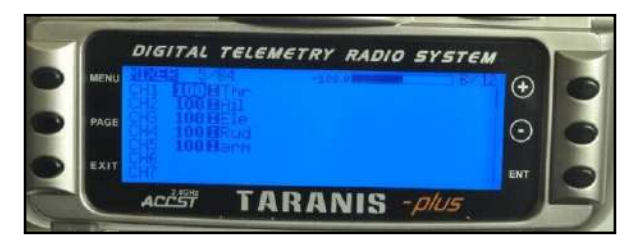

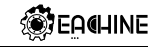

3. Toggle the AUX1 Switch, The buzzer starts beeps one time and the Blue LED on the Flight controller will first turning off and get to be solid soon, this indicate the motor was armed. And also you can found "ARMED" shows on your FPV Goggles or the FPV Monitor. Be careful and enjoy your flight now!

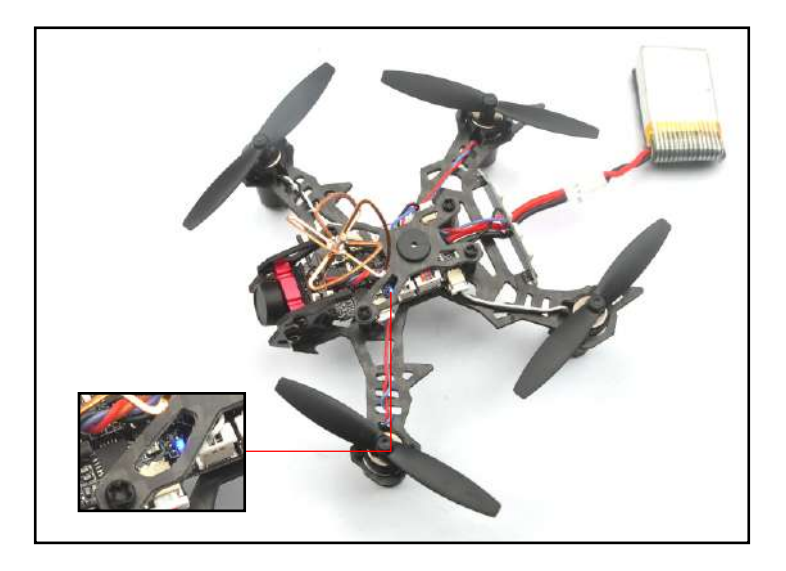

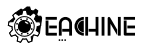

#### 9. QX105 Frsky BNF version receiver configuration

We have configured the frsky receiver for the QX105 before shipping. If you flashed the firmware ,Please setup as the following steps: Enable Serial\_RX for UART3, then select RX\_SERIAL from the RECEIVER Mode and set the Serial Receiver Provider to be SBUS in Betaflight Configurator.

| Receiver Mode                                     |                                                                                |
|---------------------------------------------------|--------------------------------------------------------------------------------|
| RX_PPM                                            | PPM RX input                                                                   |
| RX_SERIAL                                         | Serial-based receiver (SPEKSAT, SBUS, SUMD)                                    |
| RX_PARALLEL_PWM                                   | PWM RX input (one wire per channel)                                            |
| RX_MSP                                            | MSP RX input (control via MSP port)                                            |
| Serial Receiver Provider                          |                                                                                |
| Note: Remember to configure<br>RX_SERIAL feature. | a Serial Port (via Ports tab) and choose a Serial Receiver Provider when using |
| SPEKTRUM1024<br>SPEKTRUM2048                      |                                                                                |
| SUMD                                              |                                                                                |
|                                                   |                                                                                |

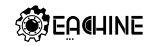

#### 10. QX105 Flysky BNF Version binding procedue

1. Power for the QX105 while holding the Bind button, the Green LED on the receiver will getting to be blinking fast, this means the QX105 is in binding mode, then release the Bind button.

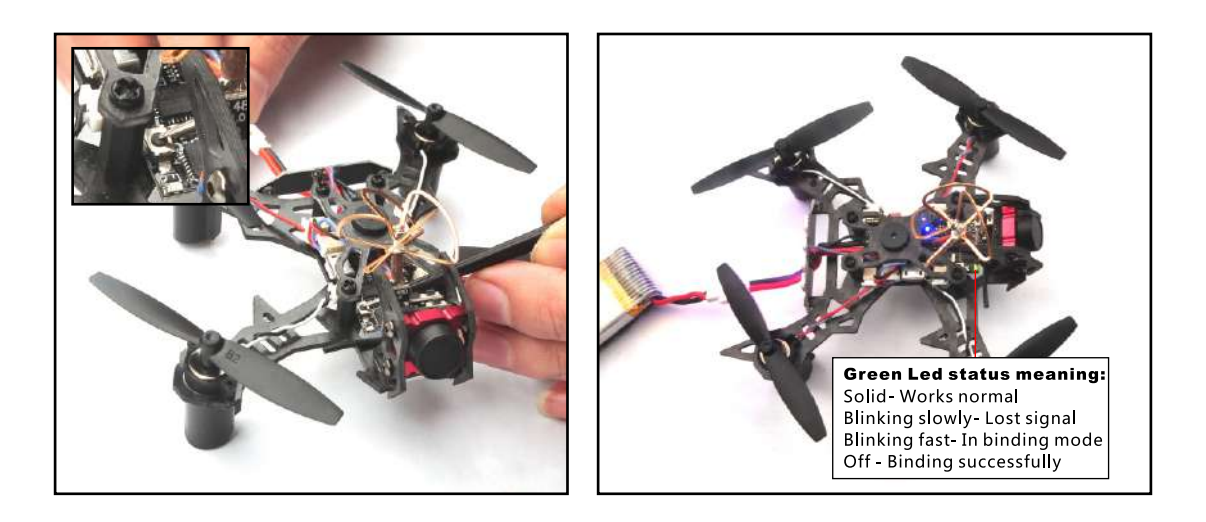

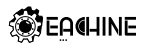

2. Please Ensure the RX setup of your Flysky Radio is in AFHDS 2A Mode. Then Turn on your radio while holding the binding button to Binding with the QX105. The Green LED will turning off for a second and then starting to blinking slowly, this indicates binding successfully. The Green LED is Solid when the connection was established between the QX105 and your Flysky radio.

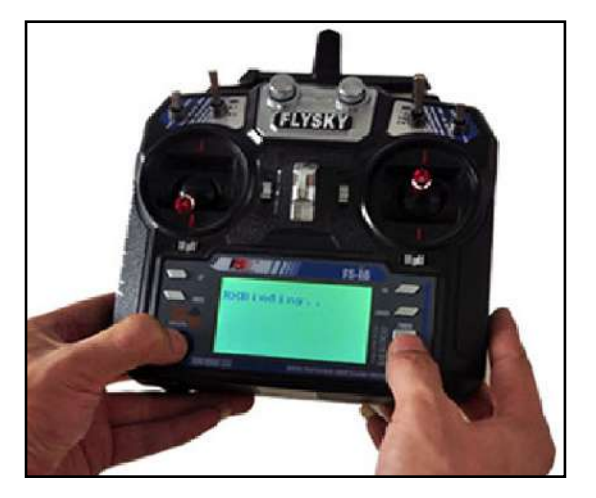

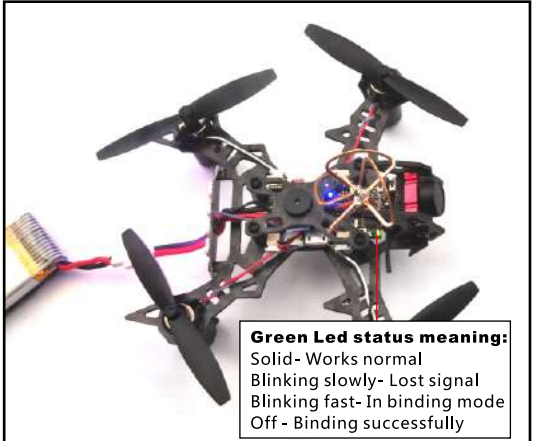

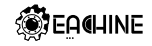

3. The default receiver channel map for QX105 Flysky version is AETR1234, please ensure your transmitter is matched with it, otherwise it can't be armed.

| Roll     | 12:00 | Channel Map. 855 Ch                                                                                            | unmei: |
|----------|-------|----------------------------------------------------------------------------------------------------|--------|
| Pitch    | 1E00  | AETR1234                                                                                                    | iet •  |
| Verex    | 1500  |                                                                                                    | 100    |
| Throttle | 885   | No Desthand                                                                                                    |        |
| AUX 1    | 1375  | ALCONTRACT THE OWNERS                                                                                          |        |
| AUX 2    | 1500  | 0 \$ []                                                                                                    | 6.0    |
| E XUN    | 00    |                                                                                                    |        |
| AUX 4    | 00    | IIC interpolation                                                                                              |        |
| AUX 5    | 12.00 | Buto T PC internation                                                                                          |        |
| ALX 6    | 1500  | Pass ne nee personal                                                                                           |        |
| AUX 7    | E-00  | All second second second second second second second second second second second second second second second s |        |
| AUK B    | 1500  | Protow                                                                                                    |        |
|          |       |                                                                                                    |        |

## 11. Arm/Disarm QX105 Flysky BNF Version

1. The Default Arm/Disarm switch for QX105 is AUX1(Channel 5), and you can also customize it with Betaflight Configurator. We also set the AUX2(Channel 6) for change flight mode and AU3(Channel 7) for activate the buzzer which you can customize them too .

| Use ranges to di<br>activite the mo | efine the switch<br>de, Remember t | es on you<br>o save yi | ar tracism<br>our sectio | itter and<br>gs uting | correspo<br>the Save t | nding mee<br>Kift0.0 | Se assignmen | til. A recei | ver channel | that gives a | reading betw | eeu a cange i | x & criver | will |
|-------------------------------------|------------------------------------|------------------------|--------------------------|-----------------------|------------------------|----------------------|--------------|--------------|-------------|--------------|--------------|---------------|------------|------|
| ARM                                 | AUX 1 .                            |                        |                          |                       |                        |                      |              |              |             |              |              |               |            | 0    |
| Add Bange                           | Min: 1400<br>Max: 2100             | 1<br>900               | * •]<br>1000             |                       | "  <br>170             | 98 (8<br>1           | 1400         | 1508         | 1600        |              | 100          | 2008          | 2100       |      |
| AIR MODE                            |                                    |                        |                          |                       |                        |                      |              |              |             |              |              |               |            |      |
| Add Range                           |                                    |                        |                          |                       |                        |                      |              |              |             |              |              |               |            |      |
| ANGLE                               | AUX 2 *                            | 1                      |                          |                       | 10                     | -                    |              |              |             |              |              |               | 111        | ¢    |
| Add Range                           | Mirt 1200<br>Max 2100              | . I                    | 1005                     |                       | 1 1                    |                      | sans         | 1505         | 1000        |              | 100          | 2000          | 2105       |      |

EACHINE

2. Set Arm/Disarm switch for your Flysky Radio: Move to the Aux.channels interface, Set "SWA" or "SWB" or "SWC" switch etc. for Ch5 to ARM/DISARM the motor. Suggest use a 3-steps switch (like "SWC" of the Flysky I6) to change flight mode .

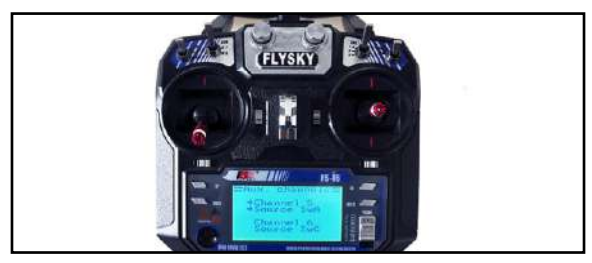

3. Toggle the AUX1 Switch, The buzzer starts beeps one time and the Blue LED on the Flight controller will first turning off and get to be solid soon, this indicate the motor was armed. And also you can found "ARMED" shows on your FPV Goggles or the FPV Monitor. Be careful and enjoy your flight now!

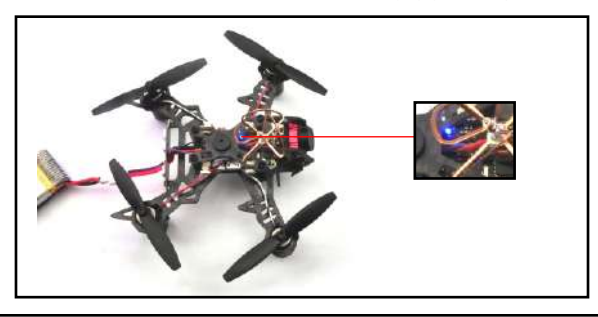

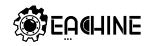

# 12. QX105 Flysky version receiver configuration

We have configured the flysky receiver for the QX105 before shipping. If you flashed the firmware ,Please setup as the following steps: Select RX\_PPM from the RECEIVER Mode.

| orts          |                                      |                                        |                                        |                        | 0              |
|---------------|--------------------------------------|----------------------------------------|----------------------------------------|------------------------|----------------|
| lote: npt     | all combinations are valid. Why      | en the flight controller firmware dete | its this the serial port configuration | on will be reset.      |                |
| ore pu        | tor to sache sitor tor the little in | in portaines portaines and parts       | r ang manay are to read                | rant man jour to right | and a guid bu  |
| sintifiar     | Data                                 | Logging                                | Taternatry                             | 5.00                   | GPS            |
| SE VCP        | MSP 115200 •                         | Blackbox 115200 •                      | Disabled · AUTO ·                      | Senal RX               | 57600 •        |
| ALL           | MSP 115200 •                         | Blackbox 115200 •                      | Disabled • AUTO •                      | Serial RX              | 57600 •        |
| RT2           | M5# 115200 •                         | Blackbox 115200 •                      | Disabled • AUTO •                      | Serial RX              | 57600 •        |
| leceiv        | ver Mode                             |                                        |                                        |                        |                |
| 🖲 RX          | _PPM                                 | PPM RX input                           |                                        |                        |                |
| 🕞 RX          | SERIAL                               | Serial-based re                        | ceiver (SPEKSAT, SBL)S,                | SUMD)                  |                |
| © RX          | _PARALLEL_PWM                        | PWM RX input                           | (one wire per channel)                 |                        |                |
| RX            | (_MSP                                | MSP RX input (                         | control via MSP port)                  |                        |                |
| erial         | Receiver Provider                    |                                        |                                        |                        |                |
| Note<br>RX 55 | : Remember to config<br>RIAL feature | gure a Serial Port (via Port           | s tab) and choose a Ser                | ial Receiver Provid    | der when using |
| enev          | TDU141024                            |                                        |                                        |                        |                |
| SPEK          | TRUM2048                             |                                        |                                        |                        | ĩ              |
| SBUS          |                                      |                                        |                                        |                        |                |
| SUMP          | )                                    |                                        |                                        |                        |                |

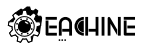

#### 13. QX105 DSM2/DSMX BNF Version binding procedure and Satellite receiver setup

1.The QX105 DSM2/DSMX BNF Version is integrate a DSM2/DSMX compatible Satellite receiver. The binding procedure is like

following:

(1)Connect QX105 DSM2/DSMX BNF Version to computer and open Betaflight configurator, From CLI tab type: "set spektrum\_sat\_bind = 9" for DSMX radio or "set spektrum\_sat\_bind = 5" for DSM2 radio

(2)Type "save" and after Flight controller reboot remove USB cable (=Power off the board)

(3)Wait a second and reconnect the USB cable. After cold start satellite led(Orange color LED) should start blinking and transmitter should be turned on while pressing the bind button

(4)After binding satellite led should be solid. Connect Betaflight and use receiver tab to test that satellite is working correctly.

(5)Final step is to go to CLI tab and type "set spektrum\_sat\_bind = 0" and then type "save". This must be done so that satellite doesn't go back to binding mode when the QX105 is repowered again.

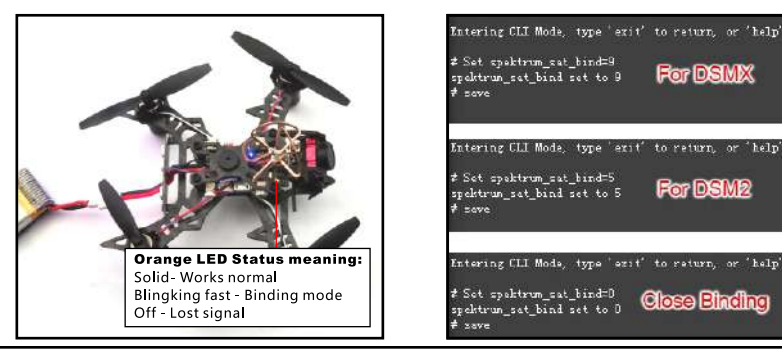

# www.eachine.com

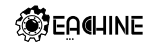

2. The default receiver channel map for QX105 DSM2/DSMX Version is TAER1234, please ensure your transmitter is matched with it, otherwise it can't be armed.

| Roll     | 15,00  | Channel Map                             |                 | ASSI Channel    |     |
|----------|--------|-----------------------------------------|-----------------|-----------------|-----|
| Pitch    | 12:00  | TAER1234                                |                 | Disabled        |     |
| Yaw      | 1200   |                                         | 11021           | It. sectors and |     |
| Throttie | 885    | BCD                                     | Van Percellund  |                 |     |
| ALX 1    | 1375   |                                         | and considering |                 |     |
| AUX 2    | 1500   |                                         |                 |                 | 0.0 |
| ALIX 3   |        | )                                       |                 |                 |     |
| AUX 4    | 15 00  | RC Interpolation                        |                 |                 |     |
| ALX 5    | 1200   | Auto T SC Interpolation                 |                 |                 | - 0 |
| AUX 6    | E (E0) | Total Total Total Total Total Processor |                 |                 |     |
| ALDC 7   | E 00   |                                         |                 |                 | _   |
| AUX 8    | 12:00  | PENON                                   |                 |                 |     |

#### 14. Arm/Disarm QX105 DSM2/DSMX BNF version

1. The Default Arm/Disarm switch for QX105 DSM2/DSMX BNF Version is AUX1(Channel 5), for most of Spektrum radio the default channel 5 is Gear switch and you can also customize it with Betaflight Configurator. We also set the AUX2 (Channel 6) for change flight mode and AU3(Channel 7) for activate the buzzer which you can customize them too. Suggest use a 3-steps switch to change flight mode.

| lodes                                |                                      |                          |                               |                       |                          |                |         |             |           |             |               |         |           | 1       | MEKI |
|--------------------------------------|--------------------------------------|--------------------------|-------------------------------|-----------------------|--------------------------|----------------|---------|-------------|-----------|-------------|---------------|---------|-----------|---------|------|
| Use ranges to di<br>activate the mos | efine the switche<br>de. Remember to | es on your<br>s arre you | r biohsmitte<br>ur settings u | r and cor<br>sing the | respondin<br>Save truttr | g mode as<br>m | signmer | ta. A recei | er channe | I that give | s a reading l | between | a range : | nin/max | will |
| ARM                                  | AUX 1 ¥                              |                          |                               |                       |                          |                |         |             |           |             |               |         |           |         | ¢    |
| Add Range                            | Min: 1400<br>Max: 2100               | 900                      | 1000                          |                       | 1,250                    |                | 1100    | 1500        | 1600      |             | 1800          |         | 2000      | 1 2103  |      |
| AIR MODE                             |                                      |                          |                               |                       |                          |                |         |             |           |             |               |         |           |         |      |
| Add Range                            |                                      |                          |                               |                       |                          |                |         |             |           |             |               |         |           |         |      |
| ANGLE                                | AUX 2 💌                              |                          |                               |                       |                          |                |         |             |           | 74 . 3      | 14 ×          |         |           |         | 0    |
| Add Range                            | Max 2100                             | 900                      | 1000                          |                       | 1200                     |                | 1400    | 1500        | 1600      |             | 1800          |         | 2000      | 2100    |      |

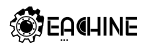

2. Turn on the transmitter and set a switch for CH5 to ARM/DISARM the motor, some transmitter like SPECKTRUM DX6/DX6I, the default CH5 is GEAR Switch.

3. Toggle the AUX1 Switch, The buzzer starts beeps one time and the Blue LED on the flight controller will first turning off and get be solid soon, this indicate the motor was armed. And also you can found "ARMED" shows on your FPV Goggles or the FPV Monitor. Be careful and enjoy your flight now

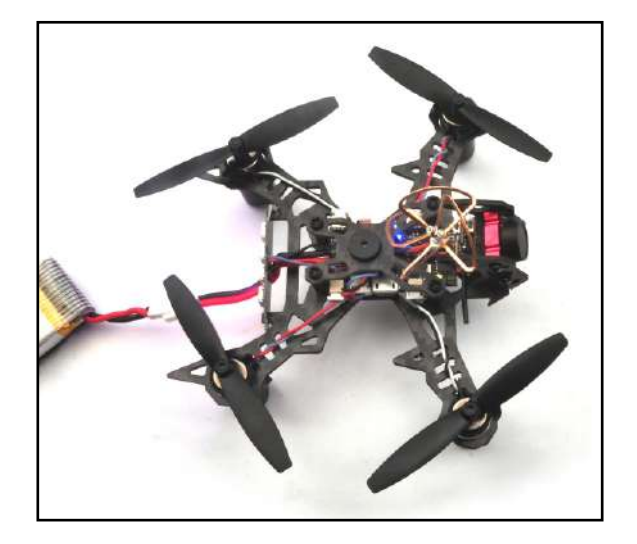

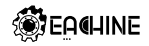

#### 15. QX105 DSM2/DSMX BNF version receiver configuration

We have configured the satellite receiver for the QX105 before shipping. If you flashed the firmware ,Please setup as the following steps: Enable Serial\_RX for UART3 and Set Receiver mode RX\_SERIAL ,Select SPEKTRUM1024 for DSM2 Radio and Select SPEKTRUM2048 for DSMX Radio in Betaflight Configurator.

| Identifier     | Dete                                | logging                                                                                                | Telemetry                | RX               | GPS             |
|----------------|-------------------------------------|----------------------------------------------------------------------------------------------------|--------------------------|------------------|-----------------|
| USB VC7        | MSP 116200 •                        | BUC <dok 116200="" td="" •<=""><td>Disabled • AUTO •</td><td>Surial RC</td><td>(TB) 67600 ·</td></dok> | Disabled • AUTO •        | Surial RC        | (TB) 67600 ·    |
| UKRTI          | M51 115200 ·                        | Biscyber 115200 *                                                                                      | Disacled • AUTC •        | Senial RC        | (JB) 57600 ·    |
| 08417          | () Mine (115200 •                   | 115200 •                                                                                               | Disabled • AUTO •        | 💭 Serial RK      | 57500 •         |
| LIARTS         | (300 MSP   115400 •                 | Blackbox HEgdll +                                                                                      | Disabled T AUTO T        | 30 km+l 💭        | (III)   5/000 · |
| Receiv         | er Mode                             |                                                                                                    |                          |                  |                 |
| © RX           | PPM                                 | PPM RX input                                                                                           |                          |                  |                 |
| 🖲 RX           | SERIAL                              | Senal-based rec                                                                                        | eiver (SPEKSAT, SBUS, SU | MD)              |                 |
| ⊖ RX           | _PARALLEL_PWM                       | PWM RX input (                                                                                         | one wire per channel)    |                  |                 |
| ⊜ RX           | MSP                                 | MSP RX input (c                                                                                        | ontrol via MSP port)     |                  |                 |
| Serial         | Receiver Provider                   |                                                                                                    |                          |                  |                 |
| Note:<br>RX_SE | Remember to config<br>RIAL feature. | ure a Serial Port (Via Ports                                                                           | tab) and choose a Serial | Receiver Provide | er when using   |
| ODEIC          | CDU MARDOA                          |                                                                                                    |                          |                  |                 |

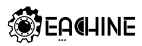

## 16. OSD configuration

1. Connect the QX105 to the computer , open Betaflight Configurator , move to the OSD option, then you can configure the layout of the OSD.

| ements              | Preview (drag to change position)                                                                                                    | Logo            | Video Format |                                               |
|---------------------|----------------------------------------------------------------------------------------------------|-----------------|--------------|-----------------------------------------------|
| 💟 Rosi Value        | A ALL DE LOUGH                                                                                                    |                 | ® AUTO ⊕     | AAL @ NTSC                                    |
| 🚺 Main Batt Voltage | Contraction and                                                                                                    |                 | 1000         |                                               |
| Crosshains          | BETALL                                                                                                    | SHI             | uriets       |                                               |
| C Arofical Horizon  |                                                                                                    |                 | OF IMPERIAL  | I MEHOL                                       |
| 🔾 Horizon Sidebars  |                                                                                                    | 200             | Adarmis      |                                               |
| Contime             | Later and the second                                                                                                    | E WESSEL        | 20           | i Posi                                        |
| 💭 Flytinie          | and the second second s | R. W. S. L.     | 2200         | ¢ Capadity                                    |
| Plymode             |                                                                                                    | Construction of | 100          | <ul> <li>Minutes</li> <li>Altitude</li> </ul> |
| 🚺 Eraft Náme        | ant: REPART INC.                                                                                                    | 86 4133         |              | 1999                                          |
| Throttle Position   | 10 B . B                                                                                                    | A CONTRACTOR    |              |                                               |

2. Craft Name set is in configuration option

| <b>₽</b> 5mp:                     |                                                                          | Nate Remember to configure a Secure Post bia Point tabuarter using (PS) |
|-----------------------------------|--------------------------------------------------------------------------|-------------------------------------------------------------------------|
| ∰200                              | Other features                                                           | feature                                                                 |
| <ul> <li>Configuration</li> </ul> | Note: Some of the features of the formage are out shown in this list and | (JB) (25 CF5 for navigation and teleminery ()                           |
| the Pill Sugar                    | more, because they have been maked to other places in the configurator.  | NNEA · Popular                                                          |
| a decent                          | INFLIGHT_ACC_CAL IN FUTURE CALIFORNIA                                    | Auto-datact • Ground Assistance Type                                    |
| 2 Million                         | CIERTO SERVO,TE1 Servo gritor                                            | (con a) sedirection recording                                           |
| 🛦 Steens                          | CIED SOFTSBRIAL Trialle CPU taskit anna porta                            | 30                                                                      |
| # OED                             | CIIII SONAA Sonar                                                        | and a Developed Inc.                                                    |
|                                   | TELEMETRY Selementy output                                               | Max - Difference in the                                                 |
|                                   | 3D mode (tor use settineweighte                                          | tern () 30 hermal                                                       |
|                                   | LED_STRIP Multi-color PEA LED corp support                               | a 2 30 Deathant Truste                                                  |
|                                   | DIPLAT DUD SOWE DEpay                                                    |                                                                         |
|                                   | высказак Варлон Пулгана recorder ()                                      | Misc                                                                    |
|                                   | CHARACE, JOHRMADINE Toreard and characes to neve                         | CATES Craft name                                                        |

# www.eachine.com

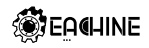

**18. LED Strip status** 

# 17. LED Strip function

The flight controller of QX105 can control colors an effects of individual LEDS on a strip. The default setup is like this, you can also customize by yourself effects.

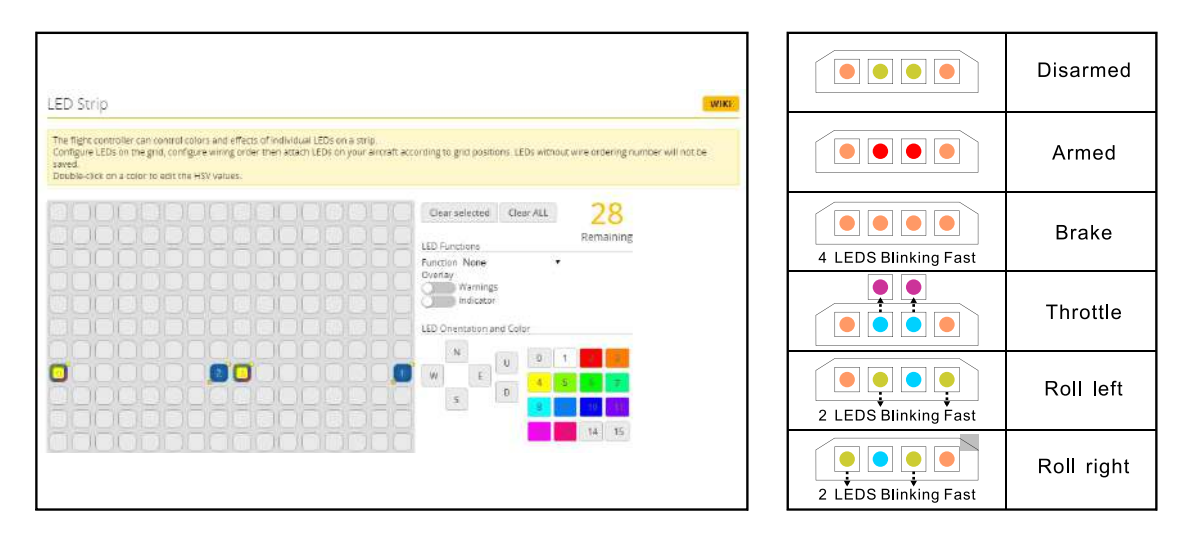

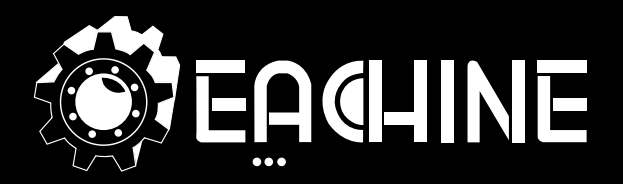

# www.eachine.com

\*User manual is subject to change without prior notice.